# E-mail/Internet Random Moment Sampling

## STATE OF ALASKA Department of Health and Social Services Division of Public Assistance

## **RMS Training Objectives**

Goal:

Upon completion of this training session, participants will be able to complete the DPA RMS e-mail "Sample Observations" and understand the procedures for submitting the responses.

#### **RMS Purpose**

- The Random Moment Sampling (RMS) process is used to document the activities by staff performing directly related program functions benefiting one or more Federal and/or State funded programs. The information collected will be used for distributing the cost of administrative activities among various programs and services.
- The RMS is not a device for evaluating individual performance.

## **Sampling Reporting Quarters**

- The RMS process is completed on a quarterly basis as follows:
  - First Calendar Quarter = January, February, March
  - Second Calendar Quarter = April, May, June
  - Third Calendar Quarter = July, August, September
  - Fourth Calendar Quarter = October, November, December
- The RMS process is on-going.

### Random Moment Sampling (RMS) Process

- An e-mail/Internet polling process will be used to conduct the Random Moment Sampling.
- The "Sample Observations" will be generated at random by the WinRMS 2000 RMS software system.
- The "RMS Observation" form is a document that is used to collect the activity completed by the selected positions at the designated times.
- The "RMS Observation" form will be accessed online.

### Random Moment Sampling (RMS) Process - Continued

- Sampled individual will directly record the activity.
- Sampled individual will know what was recorded.
- Sampled individual will also have access to "program and activity definitions" online.

# How is E-mail/Internet RMS Going to Work?

- You will receive an e-mail notification at the time of the sample. The e-mail subject line will read: "Random Moment Sample Notification-Immediate Response Requested".
- Included in the e-mail will be a notification that you are being sampled at a specified date and time, and instructions to access the "Observation form" on the Internet using a highlighted "RMS Web Link" (see sample e-mail message on the following page).

#### **RMS E-mail Notification**

| 🖂 Random Moment Sample Notification IMMEDIATE RESPONSE REQUESTED - Message (HTML 🕮 🖭 🔛 🔛 😰 😰 😥 😥 🙆 🔯 🔯 🕎 🖉 🕮 🔂 들 🖉                                                                                                    |                                                                         |
|----------------------------------------------------------------------------------------------------|-------------------------------------------------------------------------|
| Ele Edit Yew Insert Format Tools Actions Help                                                                                                    |                                                                         |
| Q# Beply Q# Reply to All Q# Forward Image: Providence of the state of the state of th | Example of<br>RMS email                                                 |
|                                                                                                    |                                                                         |
| Hello Cheryl Kagee,                                                                                                    | Line" text                                                              |
| You have been selected for random moment sampling at: 6/8/2004 1:50:00 PM                                                                                                    |                                                                         |
| Group Number : Mon-Fri - 5DW                                                                                                    | r                                                                       |
| Observation #: 18.<br>As soon as possible, please click on the Web address shown below to go to the RMS Website and access your RMS Observation form. Please follow the<br>instructions on the form to complete your sample observation. You will have only 24 hours from the time you receive this email to access the observation form on<br>the Internet.                                                                                                    | Click on the<br><u>"RMS Web</u><br><u>Link"</u> in the<br>email message |
| To record your observation form after 24 hours, or if you encounter difficulties completing your response or have questions about the random moment sampling, please contact me immediately by telephone or e-mail.                                                                                                    | to access the<br>"Internet                                              |
| Cheryl Kagee<br>(907)465-3354<br>DPA_RMS@health.state.ak.us                                                                                                    | form. The<br>"Observation"<br>form will                                 |
| returncode=18                                                                                                    | include sample<br>date and time,<br>as well as the<br>instructions.     |
| 🏨 Start 🛛 🖄 🗠 🧔 🔯 🛛 🔯 Inbox - Mc 🔗 Calendar 🕼 Contacts 🖾 RE: Rando 🕅 Random 🗐 Changes o                                                                                                    |                                                                         |

### **Completing the Program Section**

- The first section to complete on the "Observation Form" is the "Program" field.
- To see the list of programs to pick from, click on the drop-down arrow at the far right of the "Program" field and scroll through the pull-down menu (see sample form on the following page).
- Then simply click on the "Program(s)" that best fits what you are working on at the sample time.

#### Completing the Program Section

Click on "Click

Information" to

information not

will take you to the

shown on this screen. This link

Program and

Activity code

definitions.

access more

Here for Additional

#### Welcome Cheryl Kagee!

#### Observation #: 18

Sample Moment: 6/8/2004 1:50:00 PM

Please respond to this RMS observation by entering the appropriate information in the boxes shown below. Your response should reflect what you were doing at the Sample Moment shown above.

After all appropriate information has been entered, complete your response by clicking the SAVE button.

If you need to correct any entries before saving, dick the CLEAR button and repeat the data entry.

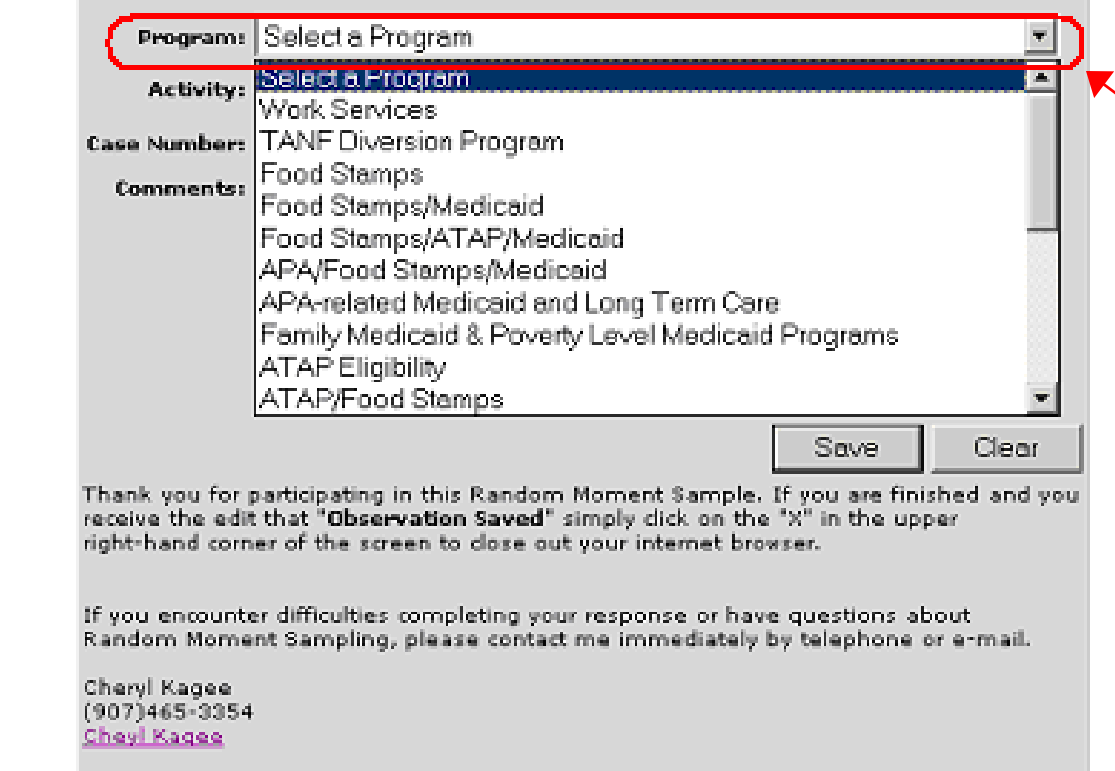

Click Here for Additional Information

Click on "Select a Program" drop-down arrow for the dropdown list to appear. Select the "Program(s)" that best fits the program(s) you're working. Use the scroll bar to see all "Program" selections.

#### Completing the Service Section

| Welcome Cheryl Kagee!                                                                                                    |                                                                                                    |
|----------------------------------------------------------------------------------------------------|----------------------------------------------------------------------------------------------------|
| Please be sure that you have filled in all of the requested information.     Observation #118     Sample Moment: 6/8/2004 1:50:00 PM     Please respond to this RMS observation by entering the appropriate information in the boxes shown below. Your response should reflect what you were doing at the Sample Moment shown above.     After all appropriate information has been entered, complete your response by clicking the SAVE button.     If you need to correct any entries before saving, click the CLEAR button and repeat the data entry. | You will receive this message if<br>you do not select a program or<br>activity and attempt to "Save"<br>your RMS Observation form. |
| Program: Select a Program                                                                                                    |                                                                                                    |
| Activity: Initial Screening/Interview/Intake                                                                                                    |                                                                                                    |
| Case Number: 05446023                                                                                                    |                                                                                                    |
| Comments:                                                                                                    |                                                                                                    |
| Save Clear<br>Thank you for participating in this Random Moment Sample. If you are finished and you<br>receive the edit that "Observation Saved" simply click on the "X" in the upper<br>right-hand corner of the screen to close out your internet browser.                                                                                                    |                                                                                                    |
| If you encounter difficulties completing your response or have questions about<br>Random Moment Sampling, please contact me immediately by telephone or e-mail.<br>Cheryl Kagee<br>(907)465-3354<br><u>Chevl Kagee</u>                                                                                                    |                                                                                                    |
| Click Here for Additional Information                                                                                                    |                                                                                                    |

### **Completing the Activity Section**

- The next section to complete on the form is the "Activity" field.
- To see the list of "Activities" to pick from, click the drop-down arrow at the far right of the "Activity" box and scroll through the pull-down menu (see sample form on the following page).
- Then click on the "Activity" that best fits what you are working on at the sample time.

#### Completing the Activity Section

| Welcome Cł                                             | neryl Kagee!                                                                                                    |
|--------------------------------------------------------|----------------------------------------------------------------------------------------------------|
| Observation #:                                         | 18                                                                                                    |
| Sample Momen                                           | t: 6/8/2004 1:50:00 PM                                                                                                    |
| Please respond<br>boxes shown bo<br>Moment shown       | to this RMS observation by entering the appropriate information in the<br>alov. Your response should reflect what you were doing at the Sample<br>above.                                        |
| After all approp<br>the SAVE buttor                    | riate information has been entered, complete your response by clicking<br>1.                                                                                                    |
| If you need to a                                       | correct any entries before saving, dick the CLEAR button and repeat the                                                                                                    |
| oata entry.                                            |                                                                                                    |
|                                                        |                                                                                                    |
| Program:                                               | Select a Program 💌                                                                                                    |
| Activity:                                              | Select an Activity                                                                                                    |
| Case Number                                            | Select an Activity                                                                                                    |
| case Number:                                           | Work Services Case Management                                                                                                    |
| Comments:                                              | TANF Supportive Services                                                                                                    |
|                                                        | Sanctions                                                                                                    |
|                                                        | Initial Screening/Interview/Intake                                                                                                    |
|                                                        | Application Processing/Certification                                                                                                    |
|                                                        | Benefit Authorization/Issuance                                                                                                    |
|                                                        | Eligibility Redetermination                                                                                                    |
|                                                        | Process Changes to Ongoing Case                                                                                                    |
|                                                        | Discontinuance or Termination of Case                                                                                                    |
|                                                        | Case Documentation                                                                                                    |
| Thank you for p<br>receive the edit<br>right-hand corn | articipating in this Random Moment Sample. If you are finished and you<br>that "Observation Saved" simply click on the "X" in the upper<br>er of the screen to close out your internet browser. |
| If you encounte<br>Random Mome                         | r difficulties completing your response or have questions about<br>nt Sampling, please contact me immediately by telephone or e-mail.                                                           |
| Cheryl Kagee<br>(907)465-3354<br><u>Cheyl Kagee</u>    |                                                                                                    |
| Click <u>Here</u> for A                                | dditional Information                                                                                                    |

Click on the "Select an Activity" drop-down arrow for the dropdown list to appear. Select the "Activity" that best fits the activity you're working. Use the scroll bar to see all "Activity" selections.

#### Invalid Program and Activity Combination Message

| Welcome Cheryl Kagee!                                                                                                    |                            |
|----------------------------------------------------------------------------------------------------|----------------------------|
| Observation #: 18                                                                                                    | 1                          |
| Sample Moment: 6/8/2004 1:50:00 PM                                                                                                    |                            |
| Please respond to this RMS observation by entering the appropriate information in the<br>boxes shown below. Your response should reflect what you were doing at the Sample<br>Moment shown above. |                            |
| After all appropriate information has been entered, complete your response by clicking<br>the SAVE button.                                                                                        |                            |
| If you need to correct any entries before saving, dick the CLEAR button and repeat the<br>data entry.                                                                                             |                            |
|                                                                                                    |                            |
| Program: Food Stamps                                                                                                    |                            |
| Activity: Select an Activity                                                                                                    | You will receive this      |
| Case Number: 05446023                                                                                                    | message if do not select a |
| Comments: Scheduled Interview with Annlicant                                                                                                    | value program and activity |
| crosoft Internet Evolution                                                                                                    | combination. If you select |
|                                                                                                    | OK, you will be contacted  |
| You have selected an invalid service and activity combination.                                                                                                    | by your RMS Coordinator    |
| Are you sure you want to save?                                                                                                    | for follow-up.             |
| Click 'OK' to save or click 'Cancel' to change your response.                                                                                                    |                            |
|                                                                                                    |                            |
| OK Cancel Save Clear                                                                                                    | 1                          |
|                                                                                                    | 1                          |
| receive the edit that "Observation Saved" simply click on the "X" in the upper                                                                                                    |                            |
| right-hand corner of the screen to close out your internet browser.                                                                                                    |                            |
|                                                                                                    |                            |
| If you encounter difficulties completing your response or have questions about<br>Random Moment Sampling, please contact me immediately by telephone or e-mail.                                   |                            |
| Cheryl Kagee                                                                                                    |                            |
| Cheyl Kages                                                                                                    |                            |
| Click Here for Additional Information                                                                                                    |                            |
|                                                                                                    |                            |

### **Completing the Case Number** Section

- The next section to complete on the form is the "Case Number".
- If you are working on a case, click on the "Case Number" box and type in the 8-digit number (see sample form on the following page).
- If you are NOT working on a specific case, leave the "Case Number" field blank.

#### Completing the Case Number Section

#### Welcome Cheryl Kagee! Observation #: 18 Sample Moment: 6/8/2004 1:50:00 PM Please respond to this RMS observation by entering the appropriate information in the boxes shown below. Your response should reflect what you were doing at the Sample Moment shown above. After all appropriate information has been entered, complete your response by clicking the SAVE button. If you need to correct any entries before saving, dick the CLEAR button and repeat the data entry. Program: Food Stamps ¥ Ŧ Activity: Initial Screening/Interview/Intake Case Number: 05446023 Comments: A 7 Save Clear Thank you for participating in this Random Moment Sample. If you are finished and you receive the edit that "Observation Saved" simply dick on the "X" in the upper right-hand corner of the screen to close out your internet browser. If you encounter difficulties completing your response or have questions about Random Moment Sampling, please contact me immediately by telephone or e-mail. Cheryl Kagee (907)465-3354 Cheyl Kagee Click Here for Additional Information

Click in the "Case Number" field and type in the case number, if you are working on a case. If you are not working on a specific case, leave the case number field blank.

### **Completing the Comments** Section

Next, if you have selected the activity "All Other Activities, Specify", this means no other activity listed adequately describes the activity being done. In this situation specify the nature of the activity in the "Comments" field. Click in the "Comments" field and type in your comments (see sample form on the following page).

#### Completing the Comments Section

| Welcome Cheryl Kagee!                                                                                                    |
|----------------------------------------------------------------------------------------------------|
| Observation #: 18                                                                                                    |
| Sample Moment: 6/8/2004 1:50:00 PM                                                                                                    |
| Please respond to this RMS observation by entering the appropriate information in the<br>boxes shown below. Your response should reflect what you were doing at the Sample<br>Moment shown above.                                                                                                    |
| After all appropriate information has been entered, complete your response by clicking the SAVE button.                                                                                                    |
| If you need to correct any entries before saving, dick the CLEAR button and repeat the<br>data entry.                                                                                                    |
|                                                                                                    |
| Program: Food Stemps                                                                                                    |
|                                                                                                    |
| Activity: All other Activities, specify                                                                                                    |
| Case Number: 05446023                                                                                                    |
| Comments: Weshington State welfare office called to verify status of                                                                                                    |
| an applicants Food Stamp application in Alaska.                                                                                                    |
|                                                                                                    |
|                                                                                                    |
|                                                                                                    |
|                                                                                                    |
| Saup Class                                                                                                    |
| Save Clear                                                                                                    |
| Thank you for participating in this Random Moment Sample. If you are finished and you<br>receive the edit that "Observation Saved" simply dick on the "X" in the upper                                                                                                    |
| right-hand corner of the screen to close out your internet browser.                                                                                                    |
|                                                                                                    |
| If you encounter difficulties completing your response or have questions about<br>Random Moment Sampling, please contact me immediately by telephone or e-mail.                                                                                                    |
| all the second second |
| Cheryl Kagee<br>(907)465-3354                                                                                                    |
| Chevi Kagee                                                                                                    |
| Click Here for Additional Information                                                                                                    |
|                                                                                                    |
|                                                                                                    |

### **Saving Your RMS Responses**

Prior to "Saving" your response on the "Observation" form you can change your response by left-clicking the "Clear" button (in the bottom, right-hand corner of the form) with your mouse and then re-entering all the information (see illustration on following page).

#### Prior to "Saving", you can "CLEAR" to re-enter your RMS response

| Welcome Cheryl Kagee!                                                                                                    |
|----------------------------------------------------------------------------------------------------|
| Observation #: 18                                                                                                    |
| Sample Moment: 6/8/2004 1:50:00 PM                                                                                                    |
| Please respond to this RMS observation by entering the appropriate information in the<br>boxes shown below. Your response should reflect what you were doing at the Sample<br>Moment shown above.                                              |
| After all appropriate information has been entered, complete your response by clicking<br>the SAVE button.                                                                                                    |
| If you need to correct any entries before saving, dick the CLEAR button and repeat the<br>data entry.                                                                                                    |
| Program: Food Stamps                                                                                                    |
| Activity: Initial Screening/Interview/Intake                                                                                                    |
| Case Number: 05446023                                                                                                    |
| Comments:                                                                                                    |
|                                                                                                    |
|                                                                                                    |
|                                                                                                    |
|                                                                                                    |
|                                                                                                    |
| Sava Clear                                                                                                    |
|                                                                                                    |
| Thank you for participating in this Random Moment Sample. If you are finished and you<br>receive the edit that "Observation Saved" simply click on the "X" in the upper<br>right-hand corner of the screen to close out your internet browser. |
| If you encounter difficulties completing your response or have questions about                                                                                                    |
| Random Moment Sampling, please contact me immediately by telephone or e-mail.                                                                                                    |
| Cheryl Kagee<br>(907)465-3354<br>Chevi Kagee                                                                                                    |
| Club Mars for Additional Tofermation                                                                                                    |
| Click Here for Additional Information                                                                                                    |
|                                                                                                    |

### **Saving Your RMS Responses**

Once you are sure you have completed the form correctly, left-click the "Save" button (in the bottom, right-hand corner of the form). After you click the "Save" button, a message will appear telling you "the observation has been saved" (see illustration on following pages).

#### If correct response, click on "SAVE"

| Welcome Cheryl Kagee!                                                                                                    | Ī |                              |                    |                     |                     |                     |
|----------------------------------------------------------------------------------------------------|---|------------------------------|--------------------|---------------------|---------------------|---------------------|
| Observation #: 18                                                                                                    | 1 |                              |                    |                     |                     |                     |
| Sample Moment: 6/8/2004 1:50:00 PM                                                                                                    |   |                              |                    |                     |                     |                     |
| Please respond to this RMS observation by entering the appropriate information in the<br>boxes shown below. Your response should reflect what you were doing at the Sample<br>Moment shown above. |   |                              |                    |                     |                     |                     |
| After all appropriate information has been entered, complete your response by clicking<br>the SAVE button.                                                                                        |   |                              |                    |                     |                     |                     |
| If you need to correct any entries before saving, dick the CLEAR button and repeat the<br>data entry.                                                                                             |   |                              |                    |                     |                     |                     |
|                                                                                                    |   |                              |                    |                     |                     |                     |
| Reserves Food Stomes                                                                                                    |   |                              |                    |                     |                     |                     |
| Program: [Food Stomps                                                                                                    |   |                              |                    |                     |                     |                     |
| Activity: Initial Screening/Interview/Intake                                                                                                    |   |                              |                    |                     |                     |                     |
| Case Number: 05446023                                                                                                    |   |                              |                    |                     |                     |                     |
| Comments:                                                                                                    |   |                              |                    |                     |                     |                     |
|                                                                                                    |   | Click on the "               | Click on the "Save | Click on the "Save" | Click on the "Save" | Click on the "Save" |
|                                                                                                    |   | button, if all information a | button, if all the | button, if all the  | button, if all the  | button, if all the  |
|                                                                                                    |   | information e                | information entere | information entered | information entered | information entered |
|                                                                                                    |   | is correct.                  | is coffect.        | is coffect.         | is correct.         | is correct.         |
|                                                                                                    |   |                              |                    |                     |                     |                     |
| Save Clear                                                                                                    | i |                              |                    |                     |                     |                     |
| Thank you for participating in this Bandom Moment Sample, ut you are unitsed and you                                                                                                    | 1 |                              |                    |                     |                     |                     |
| receive the edit that "Observation Saved" simply click on the "X" in the upper                                                                                                    |   |                              |                    |                     |                     |                     |
| right-hand corner of the screen to close out your internet browser.                                                                                                    |   |                              |                    |                     |                     |                     |
| If you encounter difficulties completing your response or have questions about                                                                                                    |   |                              |                    |                     |                     |                     |
| Random Moment Sampling, please contact me immediately by telephone or e-mail.                                                                                                    |   |                              |                    |                     |                     |                     |
| Cheryl Kagee                                                                                                    |   |                              |                    |                     |                     |                     |
| (907)465-3354<br><u>Chevi Kagee</u>                                                                                                    |   |                              |                    |                     |                     |                     |
| Click Here for Additional Information                                                                                                    |   |                              |                    |                     |                     |                     |
|                                                                                                    |   |                              |                    |                     |                     |                     |

#### "Saved" Message

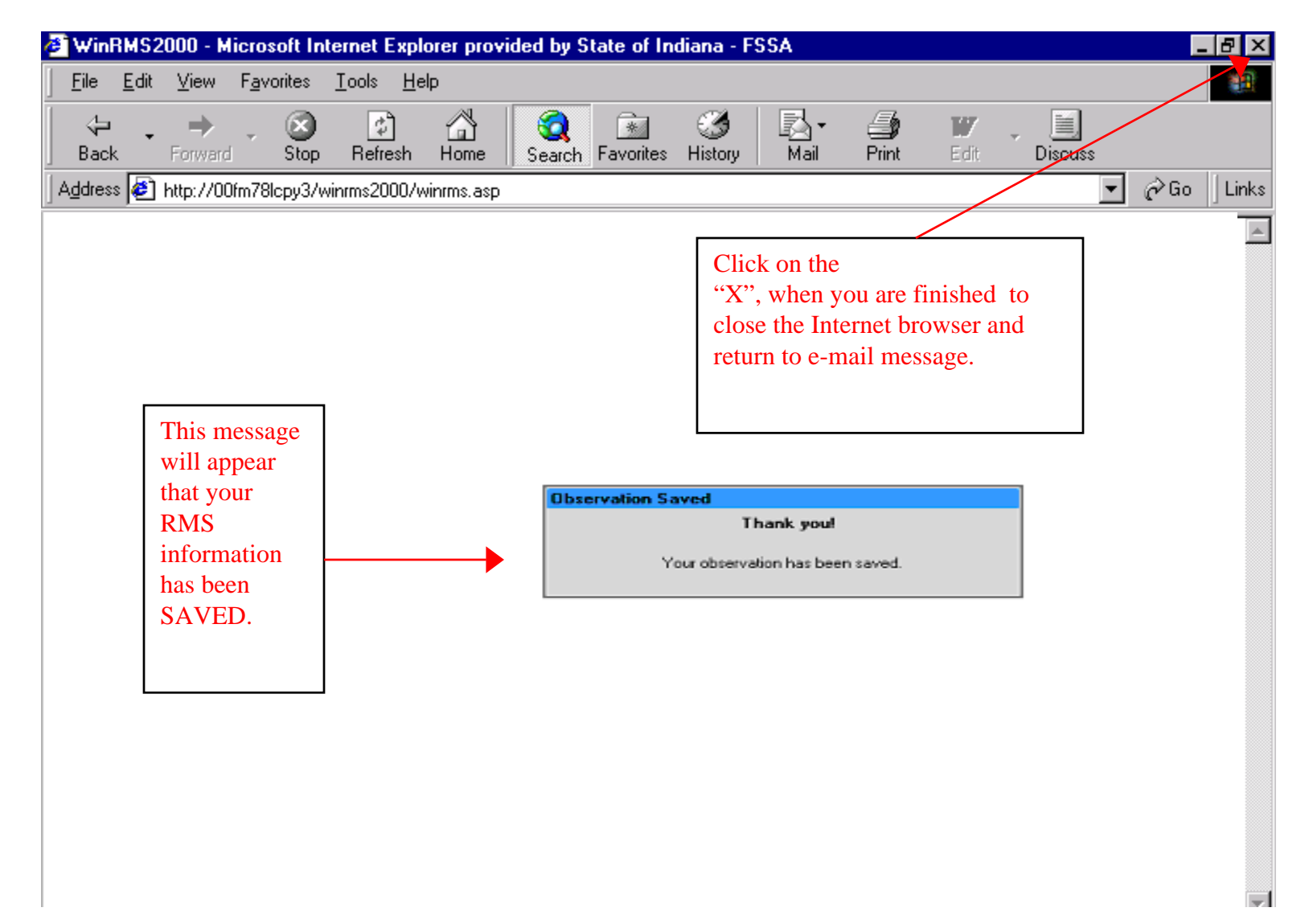

### **Final Steps**

Either click the "delete" button on the top of the e-mail message, or click the "x" button in the top, right hand corner to close it and return to work!

# Additional Information about the RMS Process

- You will only have 24 hours after the time you receive the sample notification to access the Internet observation form. If you try to access the Internet form after 24 hours, you will receive an error message on your screen (see illustration on the following page).
- You will be unable to change your response on the Internet Observation form after it has been saved!
- If you know you have made an error in completing the observation and have already saved it, you must call the RMS Administrator at (907) 465-3354 or email <u>DPA\_RMS@health.state.ak.us</u>.

#### RMS Observation Message After 24 Hours

| WinRMS2000 - Microsoft Internet Explorer            |                                                                                                    | ) 🔤 💎 😤 🔤 📲 🛃           |           |
|-----------------------------------------------------|----------------------------------------------------------------------------------------------------|-------------------------|-----------|
| File Edit View Favorites Tools Help                 |                                                                                                    |                         |           |
| 🖛 Back 👻 🤿 💉 🔕 🕼 🖓 Search 🕋 Fave                    | orites 🛞 Media 🎯 🖏 - 🎒 🖸 - 📄                                                                            |                         |           |
| Address 🕘 http://internal/DPAwinRMS2000/winrms.asp? | period=1308sample=70                                                                                    |                         | b Links » |
| my <b>web</b> search 👻                              | 🔎 Search 🕞 💻 Screensavers  🙂 Smiley Central 🕨 Cursor Mania 🕕 My Info 💽 Games 👻 🗱                        | Customize   My Button 1 | »         |
|                                                     | Observation Error<br>Observation Number not valid.<br>This observation has been deleted or has expired. |                         |           |
|                                                     |                                                                                                    |                         | ///       |
| 🧏 🕄 🔁 🤔 🥭 🔯 🛛 🔀 🕅 🕅 🕲 🕅 🖄                           | alenda   🐼 Contact   🗹 FW: Ran   🗹 FW: Ran   🗹 FW: DP   🛅 Microsof   🎻 WinRM.                           |                         | 8:34 AM   |

### Contact People & RMS Website Information

 For RMS Questions: Cheryl Kagee at (907) 465-3354, DPA\_RMS@health.state.ak.us

• RMS Website:

http://dpaweb.hss.state.ak.us/node/view/279